カメラユニットの設置確認をする

本機を車に取り付けるときなどに、カメラユニットに映る映像を確認することができます。 ※走行中は映像を表示できません。

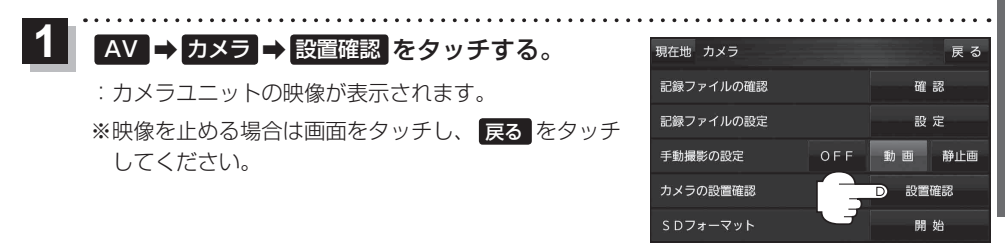

(お知らせ) LAUNCHER → カメラモニター をタッチしても、カメラユニットに映る映像を確認できます。ただし、 操作を行う前にランチャーボタンに カメラモニター を設定しておく必要があります。

## カメラユニットの画質調整をする

カメラユニットの設置確認中に、画質の調整をすることができます。

- カメラユニットの映像を表示し、 画面をタッチして 画質調整 をタッチする。
  - :画質調整画面が表示されます。

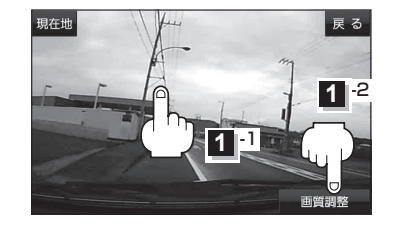

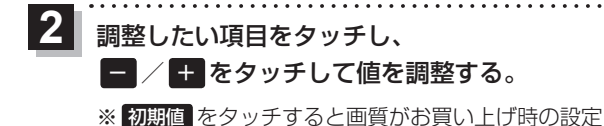

(明るさ:2/コントラスト:2)に戻ります。

(例) 画質調整画面

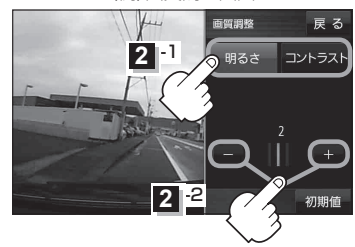